## **ZT-Kurs**

## Download der gesamten Unterlagen:

| chthg - Greicheideniste 🕃 Google Adfürde - Online 🕑 bAX Vereichnis - Znither 🖻 dBA MBA  <br>ak Archiller, startseite: Geneche -<br>rtseite: Q<br>Bereiche<br>AZT-Kars Unterlagen<br>Rerie Beschundburg<br>Freite                                                                            | Akt-Skripten   Claudia Höller fügte Dökument                                                                                                    | net + Erras + 6 |
|----------------------------------------------------------------------------------------------------|----------------------------------------------------------------------------------------------------|-----------------|
| Arvoulai Sactate Bendar -                                                                                                    | Aktivitäten       Aktivitäten       Aktivitäten       Aktivitäten       Clauda Höllerfüge Dokument ill Bemardini ZT Gesellschaften.pdf hirzu in ill A_ZT-Kurs Unterfagen                    |                 |
| Bereiche ?                                                                                                    | Aktivitäten<br>Ale Abritaten * Ale Benens * indeniasan Tägen *<br>Paca<br>© Claudia Höllerfügte Dokument // Benardini ZT Gesellschaften.pdf hirzu in // A_ZT-Kurs Unterlagen                | ^               |
| Rereiche ?                                                                                                    | Aktivitäten Ake Benete  Indeniagzan 7 Tagan  Meda Meda Claudia Höller fügte Dokument  Benardini ZT Gesellschaften.pdf hirzu in  A.ZT-Kurs Unterlagen                                        | _               |
| A ZT-Kurs Unterlagen<br>Norre Beschreibung<br>Fawit                                                                                                    | AlexAbritaten * Ale Elemente * In deniatzen 7 Tagen *<br>Peuta<br>© Claudia Höller fügte Dokument III: Bernardini ZT Gesellschaften.pdf hirzu in III: A., ZT-Kurs Unterlagen                |                 |
| A_2T-Kurs Unterlagen<br>Keine Beschreibung                                                                                                    | Pesta  Claudia Höller fügte Dokument III Bernardini ZT Gesellschaften.pdf hirzu in III A_ZT-Kurs Unterlagen                                                                                 | ^               |
|                                                                                                    | vor 14 Minutes                                                                                                    |                 |
|                                                                                                    | Claudia Höller fügse Dokument 📗 Kienastberger_NOE Bauordnung pdf hinzu in 🔛 A_ZT-Kurs Unterlagen                                                                                            |                 |
| -                                                                                                    | Claudia Höller fügte Dokument 📗 Hohenauer_WW.pdf hinzu in 🙀 A_ZT-Kurs Untertagen                                                                                                    | v               |
| Aufgaben                                                                                                    | Dokumente                                                                                                    |                 |
| Active Adgineen 💌                                                                                                    | Habe ich sürzlich geändert 🕶                                                                                                    |                 |
| Ihnen zugswiesene Aufgaben überprüfen<br>In dieser Aufgabenliste können venschiedene Aufgabentypen angezeigt<br>werden, die alle von ihnen bearbeitet werden sollten. Dies kann<br>bedeuten, dass Sie ein Dokument prüfen oder einfach eine Einladung zu<br>einem Beteich annehmen sollten. | Verfolgen Sie litre eigenen Inhalte<br>Dieses Dashiet listet unabhängig vom Bereich Inhalte auf, die ihnen wichtig sind. Verwenden Sie die Filter, damit Sie leicht finden, was Sie suchen. |                 |
|                                                                                                    |                                                                                                    |                 |

## 2. "Dokumentenbibliothek" auswählen

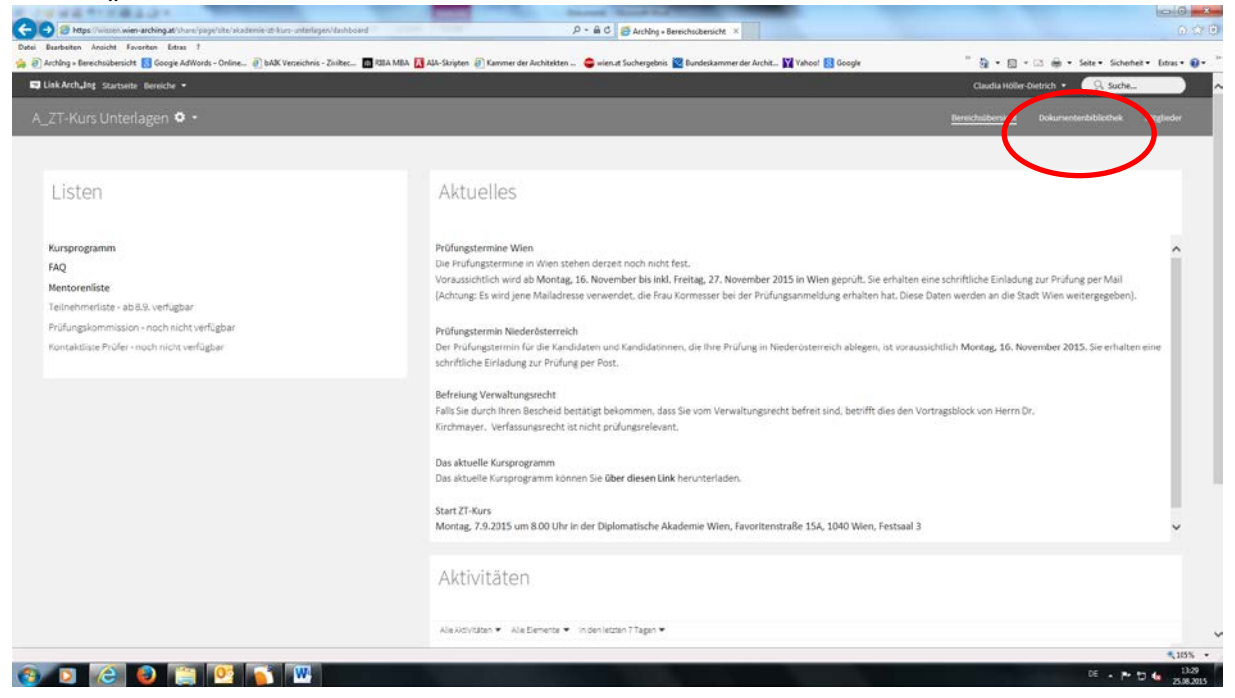

## 3. unter "Auswählen" – "Alle"

| ung = Bereichsübersicht                   | Goo 🔁  | igie AdWords      | s - Online 🕘 bAAK Verseichnis - Zniltec 🛅 RBA MBA 🚺 AAA-Skripten 🕢 Kammer der Auchitekten 🤹 wien at Suchergebnis 🕍 Bundeskammer der Archit 🙀 Yahoot 🔂 Google | " 💁 • 🖾 - 📾 • Seite • Sci                     | ierheit • Extras • |
|-------------------------------------------|--------|-------------------|----------------------------------------------------------------------------------------------------|-----------------------------------------------|--------------------|
| Arch <sub>4</sub> Ing Startseite          | Bereic | he • Gru          | appe anlegen                                                                                                    | Claudia Höller • 🤤 Suc                        | H                  |
| T-Kurs Unterl                             | agen   | ± 0               | 1+                                                                                                    | Bereichnibersicht <u>Dokumentenbibliothek</u> | Mitglieder         |
| kumente<br>e Dokumente<br>i bearbeite     | Aut    | oanien 💌<br>Dokum | concert. • 1 monution augmentitationens. •                                                                                                    | 💌 fame                                        | • Optionen •       |
| dere bearbeiten<br>rzlich geändert        | 4      |                   | Anhammer<br>Geandert vor 26 Tagen von Claudia Höller                                                                                                    |                                               | No In Mebru        |
| zlich hinzugefügt<br>ine Favorten         |        | Guir              | Artmann<br>Gelander vor 2 Stunden von Claudia Höller                                                                                                    |                                               |                    |
| liothek<br>kumente                        |        | Ìiir              | Bernardini<br>Geladert vor 5 Minuter von Michael Abmaver                                                                                                    |                                               |                    |
| Anhammer<br>Artmann<br>Bernardini         |        | liir              | FAQ<br>Geandert vor 23 Tagen von Claudia Höller                                                                                                    |                                               |                    |
| FAQ<br>Fink                               |        |                   | Fink<br>Geandert vor 2 stunden von Michael Abmager                                                                                                    |                                               |                    |
| Geißler<br>Girardi<br>Hohenauer           |        | <u>lin</u> r      | Geißler<br>Gelnder vor 27 Tagen von Claudia Höller                                                                                                    |                                               |                    |
| Honorarordnungen z<br>Hoppe Urban         |        |                   | Girardi<br>vor 26 Tagon von Claudia Holber enstellt                                                                                                    |                                               |                    |
| Kirchmayer<br>Klein                       |        |                   | Hohenauer<br>Geändert vor etwa einer Stunde von Michael Abmayer                                                                                              |                                               |                    |
| Lechner<br>Leistungsbild<br>Mentorenliste |        | liir              | Honorsrordnungen zu Studienzwecken<br>Geändervor? Moviten von Nichael Abmayer                                                                                |                                               |                    |
| NÖ Bauerdnung<br>Parfuß                   |        |                   | Hoppe Urban<br>vor 27 Tagen von Claudia Höller enstellt.                                                                                                    |                                               |                    |
| Petri<br>Sammlung Proefung:               |        | <b>Der</b>        | Kirchmayer<br>Geanderi vor 2 Stunden von Claudia Höller                                                                                                    |                                               |                    |
| Sammlung Pruefung:                        |        | 1000              |                                                                                                    |                                               |                    |

4. Unter "Ausgewählte Elemente" – "als ZIP-Datei herunterladen"

| Arching » Bereichsübersicht                                                                                                    | <b>G</b> 600 | gie AdWords  | - Online 🗿 bAlK Verseichnis - Ziviltec                         | 🛛 RIBA MBA 🚺 AlA-Skripten 🗿 Kammer der Architekten 😂 wien at Suchergebn | s 🧱 Bundeskammer der Archit 🙀 Vahool 🔝 Google 👘 🦌 🐑 👘 🔹 🖾 🐳 Seite + Sicherheit + Extras + 🥹 + |
|----------------------------------------------------------------------------------------------------|--------------|--------------|----------------------------------------------------------------|-------------------------------------------------------------------------|-----------------------------------------------------------------------------------------------|
| Link Arch, Ing Startseite                                                                                                    | Bereic       | he = Gru     | ppe anleger                                                    |                                                                         | Claudia Höller + 🔍 Suche                                                                      |
| _ZT-Kurs Unterl                                                                                                    | agen         | ± 0          | •                                                              |                                                                         | Bereichsübersicht <u>Polarantersbillichsi</u> Mitglieder                                      |
| Dokumente                                                                                                    | Aut          | sation 💌     | + Enterior                                                     | igenance clemental. 🕈                                                   | 💌 Name 💌 Ostonen 💌                                                                            |
| Alle Dokumente<br>Ich beacheite                                                                                                    |              | Dokum        | ente                                                           | ± Als ZIP herunterlades                                                 |                                                                                               |
| Andere bearbeiten<br>Kürzlich geändert                                                                                                    | 8            |              | Anhammer<br>Geändert vor 26 Tagen von Claudia )                | Expressionation                                                         |                                                                                               |
| Kürzlich hinzugefügt<br>Meine Favorben                                                                                                    | N            | Gair         | Artmann<br>Geändert vor 2 Stunden von Clausla                  | 🗄 Löschen                                                               |                                                                                               |
| Bibliothek<br>I Dokumente                                                                                                    | 8            |              | Bernardini<br>Geändert vor 5 Minuten von Michael A             | Auswahi aufreben<br>sayer                                               |                                                                                               |
| ilii Anhammer<br>ilii Artmann<br>ilii Bernardini<br>ilii FAQ<br>ilii Fink                                                                                                    | 2            | lin'         | FAQ<br>Geändert vor 22 Tagen von Claudia H                     | r                                                                       |                                                                                               |
|                                                                                                    | N            |              | Fink<br>Geandert vor 2 Stunden von Michael A                   | nayer .                                                                 |                                                                                               |
| III Gelőler<br>III Girardi                                                                                                    | 2            | <b>Desir</b> | Geäßler<br>Geändert vor 27 Tagen von Claudia Hi                | r                                                                       |                                                                                               |
| Hohenauer     Hohenauer     Hohenauer     Hohenauer     Hoppe Urban     Kichnuyer     Kicin     Kichner     Leichner     Leistungshid     Mentornitste     No Bauendrung     Parlu6 | 8            |              | Girardi<br>vor 26 Tagen von Claudia Höller erstel              |                                                                         |                                                                                               |
|                                                                                                    | 8            |              | Hohenauer<br>Geändert vor etwa einer Stunde von 8              | hael Abmayer                                                            |                                                                                               |
|                                                                                                    | 2            | liir.        | Honorarordnungen zu Stud<br>Geändert vor 3 Monsten von Michael | nzwecken<br>nayer                                                       |                                                                                               |
|                                                                                                    | 8            |              | Hoppe Urban<br>vor 27 Tagen von Claudia Höller erstel          |                                                                         |                                                                                               |
| Petri     Sammlung Proefung                                                                                                    | 8            | lin'         | Kirchmayer<br>Geändert vor 2 Stunden von Claudia H             | ler.                                                                    |                                                                                               |
| Sammung Proefung                                                                                                    | •            | Gim          | Klein                                                          |                                                                         |                                                                                               |